## Postup stažení a podání formulářů F\_OVZ\_SPE a F\_OVZ\_POPL

Formulář F\_OVZ\_SPE je určen pro ohlášení údajů souhrnné provozní evidence podle § 17 odst. 3 bodu c) zákona 201/2012 Sb. a jeho vyplnění se týká všech provozovatelů stacionárních zdrojů uvedených v příloze číslo 2 zákona 201/2012 Sb. s výjimkou chovů hospodářských zvířat.

Pokud celkový poplatek za provozovnu převyšuje částku 50 000 Kč, týká se provozovatele i povinnost podat za tuto provozovnu poplatkové přiznání podle § 15 odst. 8 zákona 201/2012 Sb. prostřednictvím formuláře F\_OVZ\_POPL.

## Postup stažení formuláře je pro oba typy formulářů shodný:

1) Po přihlášení do ISPOP klikněte na tlačítko "Můj účet".

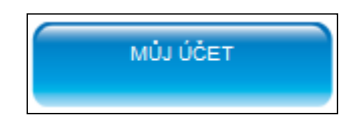

2) V nabídce v levé části obrazovky vyberte možnost "Stažení formuláře".

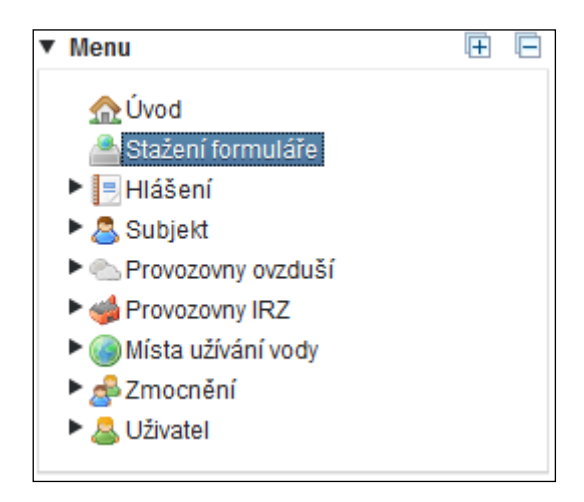

Ve střední části obrazovky se zobrazí možnosti pro výběr ohlašovatele a výběr příslušného formuláře.

| Stažení formuláře k ohlášení | i 😡                                     |                                 |                                                    |
|------------------------------|-----------------------------------------|---------------------------------|----------------------------------------------------|
| 1. Ohlašovatel, IČO/ID Če    | ský hydrometeorologický ústav, 00020699 |                                 |                                                    |
| 1. Výběr ohlašovatele        | 2. Výběr hlášení 3. Další volby         |                                 |                                                    |
| Filtr 🎯                      |                                         | Vymazat filr<br>Název           |                                                    |
| Záznamy 🔞                    |                                         |                                 | 🛞 🕢 Strana 1 🔹 🕑 🛞 Záznamů 10 👻 Zobrazeno: 1-1 z 1 |
| IČO/ID                       | NÁZEV                                   | ADRE SA RÚIAN                   | E-MAIL                                             |
| 00020699                     | Český hydrometeorologický ústav         | Na Šabatce 2050/17, 14300 Praha | machalek@chmi.cz                                   |
|                              |                                         |                                 | ⇒ Dalši                                            |

 V záložce "výběr hlášení" má ohlašovatel možnost zvolit rok, za který bude ohlašovací povinnost plněna. Pro snadnější orientaci ve výběru formulářů je možné použít filtr podle agendy (Odpady, ovzduší,...).

| 1. Výběr ohlašovatele | 2. Výběr hlášení | 3. Další volby |                |                                            |
|-----------------------|------------------|----------------|----------------|--------------------------------------------|
| Filtr                 | k 2015           | *              | Cdpady<br>Vody | Vymazat filtr<br>V Ovzduší<br>IRZ<br>Obaly |

Ze seznamu formulářů vyberte formulář F\_OVZ\_SPE nebo F\_OVZ\_POPL.

| Záznamy 😡  |      |                                                                                                    |  |  |  |  |
|------------|------|----------------------------------------------------------------------------------------------------|--|--|--|--|
| ТҮР        | ROK  | POPIS                                                                                                    |  |  |  |  |
| F_OVZ_SPE  | 2015 | Souhrnná provozní evidence                                                                                 |  |  |  |  |
| F_OVZ_POPL | 2015 | Poplatkové přiznání za zdroje znečišťování ovzduší                                                         |  |  |  |  |
| F_OVZ_RL   | 2015 | Zpráva o množství fluorovaných skleníkových plynů a regulovaných látek                                     |  |  |  |  |
| F_OVZ_PO   | 2015 | Oznámení o počtu systémů požární ochrany a hasicích přístrojů s halony a množství halonů v nich obsažených |  |  |  |  |

Po kliknutí na typ formuláře se zobrazí seznam registrovaných provozoven, za které je možné provést ohlášení.

| 1. Výběr ohlaš                                                   | ovatele 2. Výběr hlášení                               | 2.1 Výběr provozovny | 3. Další volby |                  |                          |              |                      |                                 |  |
|------------------------------------------------------------------|--------------------------------------------------------|----------------------|----------------|------------------|--------------------------|--------------|----------------------|---------------------------------|--|
| Filtr 😡                                                          |                                                        |                      |                |                  |                          | 💈 Vymazat fi | ltr                  |                                 |  |
| Název provozovny IČP                                             |                                                        |                      |                | IČP Obec (RÚIAN) |                          |              |                      |                                 |  |
|                                                                  | 間 Vyhiedat                                             |                      |                |                  |                          |              |                      |                                 |  |
| Záznamy 🕢 (*) Strana 1 - (*) (*) Záznamů 10 - Zobrazeno: 1-3 z 3 |                                                        |                      |                |                  |                          |              |                      |                                 |  |
| IČP                                                              | NÁZEV PROVOZOVNY                                       |                      | TYP            | OBEC (RÚIAN)     | ULICE, Č.D./Č.O. (RÚIAN) | POLOHA       | IČO/ID PROVOZOVATELE | NÁZEV PROVOZOVATELE             |  |
| 310003542                                                        | Český hydrometeorologický ústav - Praha, Na Šabatce    |                      | Ovzduš         | í Praha          | Na Šabatce 2050/17       |              | 00020699             | Český hydrometeorologický ústav |  |
| 421400352                                                        | Český hydrometeorologický ústav, p.o pobočka Ústí n.L. |                      | . Ovzduš       | í Ústí nad Labem | Kočkovská 18/2699        |              | 00020699             | Český hydrometeorologický ústav |  |
| 721980053                                                        | Český hydrometeorologický ústav - záložní zdroj        |                      |                | í Plzeň          | Mozartova 1237/41        |              | 00020699             | Český hydrometeorologický ústav |  |

4) Po kliknutí na vybranou provozovnu se zobrazí nabídka s možnostmi pro předvyplnění formuláře.

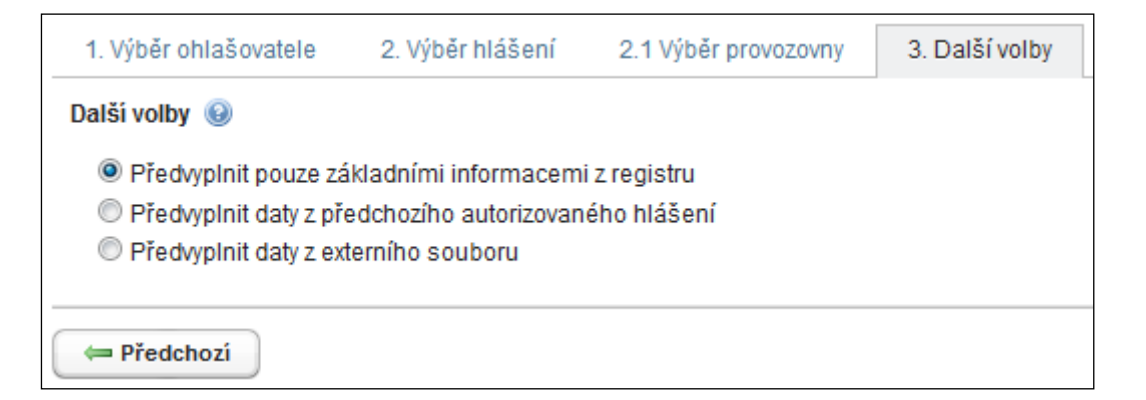

Pokud je zvolena možnost **"Předvyplnit pouze základními informacemi z registru"**, je možné následně provést stažení formuláře kliknutím na tlačítko "Stáhnout formulář". Stáhnout formulář" Ve staženém formuláři budou načteny do listu 1 informace z registru provozoven ISPOP (údaj o provozovateli, provozovně a kontaktní údaje) a další listy 2 – 5 zůstanou neotevřené.

Pokud je zvolena možnost **"Předvyplnit daty z předchozího autorizovaného hlášení"**, objeví se další výběrové okno, ve kterém má ohlašovatel možnost zvolit, z jakého hlášení se údaje do nového formuláře předvyplní. Automaticky bývá nastaveno hlášení z předchozího ohlašovacího období.

| Další volby 🛞                                                                                  | formacemi z re                 | aistru         |              |               |                     |                |                      |                                                     |            |             |
|------------------------------------------------------------------------------------------------|--------------------------------|----------------|--------------|---------------|---------------------|----------------|----------------------|-----------------------------------------------------|------------|-------------|
| <ul> <li>Předvyplnit daty z předchozího a</li> <li>Předvyplnit daty z externího sou</li> </ul> | autorizovaného<br>boru         | hlášení        |              |               |                     |                |                      |                                                     |            |             |
| Filtr                                                                                          |                                |                |              |               |                     |                | 🛛 💈 Vymazat filt     |                                                     |            |             |
| Ohlašovaný rok 2014                                                                            |                                | •              | Typ podání   |               | •                   | Předmět hláše  | ení                  |                                                     |            |             |
| Ev. č. hlášení                                                                                 | Ev. č. hlášení Datum příjmu od |                |              | Dbec předmětu |                     |                |                      |                                                     |            |             |
| Číslo dokumentu                                                                                |                                |                | do [         |               |                     | Název provozov | ny                   |                                                     |            |             |
|                                                                                                |                                |                | 🛗 Vyhledat   |               |                     |                |                      |                                                     |            |             |
| Záznamy                                                                                        |                                |                |              |               |                     |                |                      | ) 🕢 Strana 1 🔹 🕑 🖲 Záznamů 10                       | - Zobraze  | no: 1-1 z 1 |
| OHLAŠOVATEL                                                                                    | IČO/ID                         | EV. Č. HLÁŠENÍ | Č. DOKUMENTU | TYP           | PŘEDMĚT HLÁŠENÍ     |                | ČÍSLO PROVOZOVNY/VHB | NÁZEV PROVOZOVNY                                    | TYP PODÁNÍ | ZPÚS        |
| Český hydrometeorologický ústav                                                                | 00020699                       | 626180         | ISPOP_688596 | F_OVZ_SPE     | 2014 / 00020699 / 3 | 10003542/Ú     | 310003542            | Český hydrometeorologický ústav - Praha, Na Šabatce | Řádné      | Autorizov   |
| *                                                                                              |                                |                | m            |               |                     |                |                      |                                                     |            | F.          |

Nejprve se kliknutím myši označí vybrané hlášení pro předvyplnění a následně je možné provést stažení formuláře tlačítkem "Stáhnou formulář". Stáhnou formulář

Použití volby **"Předvyplnit daty z externího souboru"** lze využít především v případech, kdy došlo ke změně registračních údajů. Kliknutím na tlačítko — se spustí prohlížeč souborů. Jako externí soubor pro předvyplnění může být vybrán XML soubor vyexportovaný z hlášení PDF nebo z účtu ISPOP z předchozího ohlašovacího období. Po výběru souboru je možné provést stažení formuláře tlačítkem "Stáhnout formulář".

**Postup zpracování formulářů F\_OVZ\_SPE a F\_OVZ\_POPL** se liší pouze v tom, že u poplatkového přiznání se ve formuláři vybírá ověřovatel (příslušný krajský úřad nebo Magistrát hlavního města Prahy). Autorizaci lze provést přímo odesláním z datové schránky nebo využitím elektronického podpisu. Další možností je podepsání Potvrzení údajů odeslaných elektronicky do ISPOP, které je automaticky odesíláno na elektronickou adresu uvedenou v podaném formuláři a je rovněž k dispozici ke stažení a tisku na účtu ISPOP u každého podaného hlášení. *Překračování povinné 5-ti denní lhůty se nedoporučuje zejména u hlášení F\_OVZ\_POPL, které by se tak mohlo stát neplatným*.

Při zpracování podaných hlášení systémem ISPOP je ohlašovatel nejprve informován o přijetí <u>dokumentu</u> a přidělení <u>evidenčního čísla</u> a dále o autorizaci hlášení. Následně se liší postup zpracování u F\_OVZ\_SPE, kde se automaticky nastavuje stav "Ověřeno" a u F\_OVZ\_POPL, kde je systémem ISPOP hlášení předáno na účet ověřovatele (stav "Čeká na ověření") a další AKCE, např. *Vydání platebního výměru, Vydání stanoviska, Přerušení řízení* zajišťuje výhradně OVĚŘOVATEL.

Text mailové zprávy – výzva k autorizaci:

Vámi zaslané hlášení do systému ISPOP s číslem dokumentu ISPOP\_456789, je v souladu s vyhlášeným datovým standardem a bylo mu přiděleno evidenční číslo 345678. Hlášení bylo přijato v souladu se zákonem č. 25/2008 Sb. a je nutno jej autorizovat dle § 37 zákona č. 500/2004 Sb. Správní řád. V systému je zaslané hlášení ve stavu "Čeká na autorizaci" a zůstane v tomto stavu do doby zaslání listinného potvrzení a jeho zpracování provozovatelem systému. Přiložený formulář (Potvrzení údajů odeslaných elektronicky do ISPOP) prosím vytiskněte, opatřete podpisem statutárního zástupce a razítkem a zašlete na adresu provozovatele systému ISPOP.

Text mailové zprávy k F\_OVZ\_POPL – předání k ověření:

Vámi podané hlášení do systému ISPOP s evidenčním číslem 345678 bylo autorizováno a přiřazeno příslušnému úřadu k ověření.

Text mailové zprávy k F\_OVZ\_SPE – automatické "ověření":

Vámi podané hlášení s evidenčním číslem 345678 bylo ověřeno příslušným úřadem.